### 学籍异动线上申请填报操作说明

方法一: 官网入口

## 1、学校官网—公共服务—校园信息门户

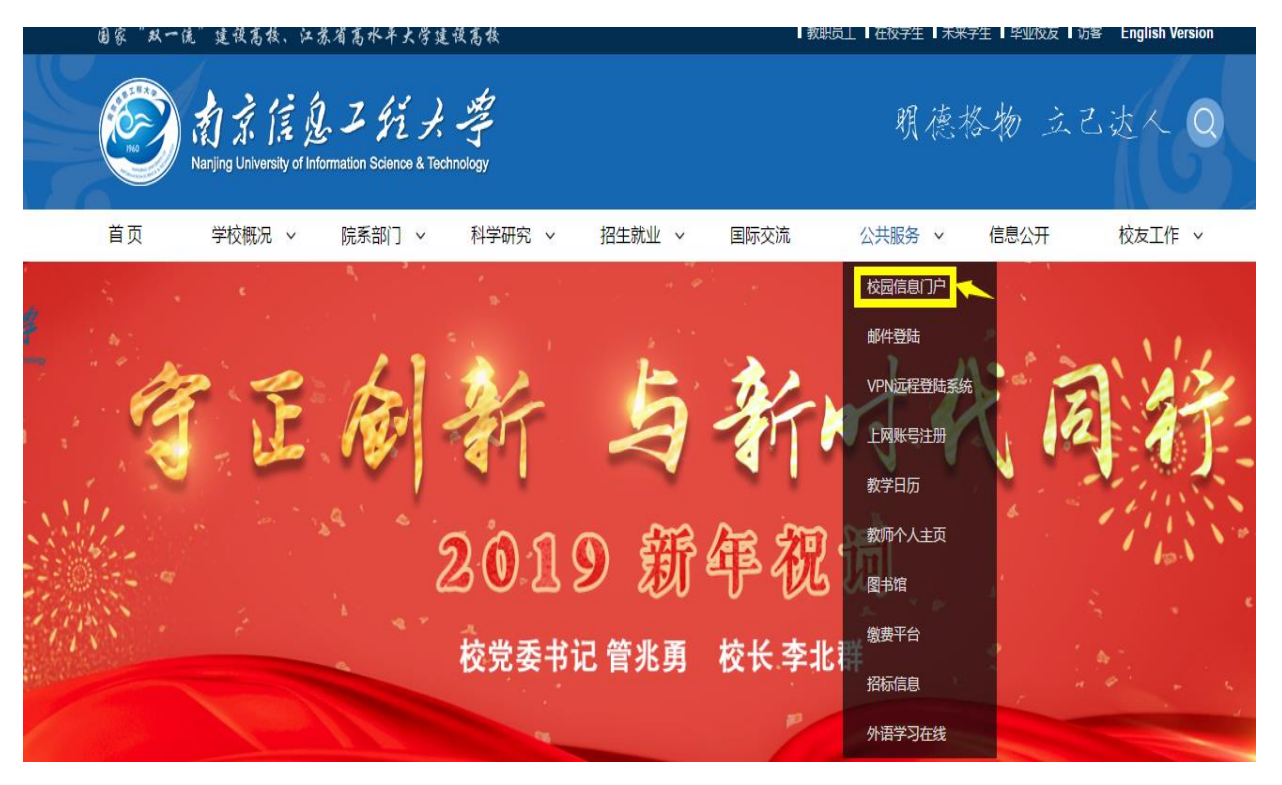

#### 2、输入学号、密码登录

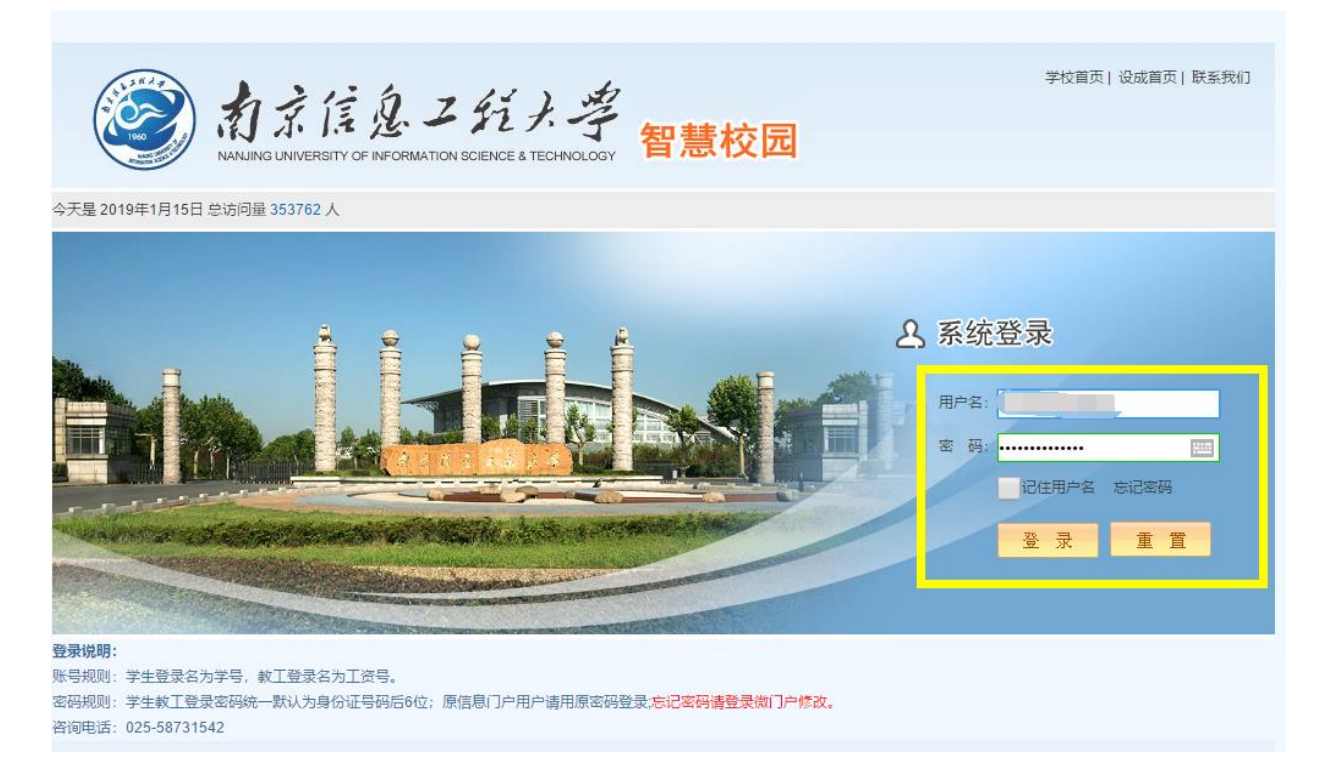

3、登录网上办事大厅

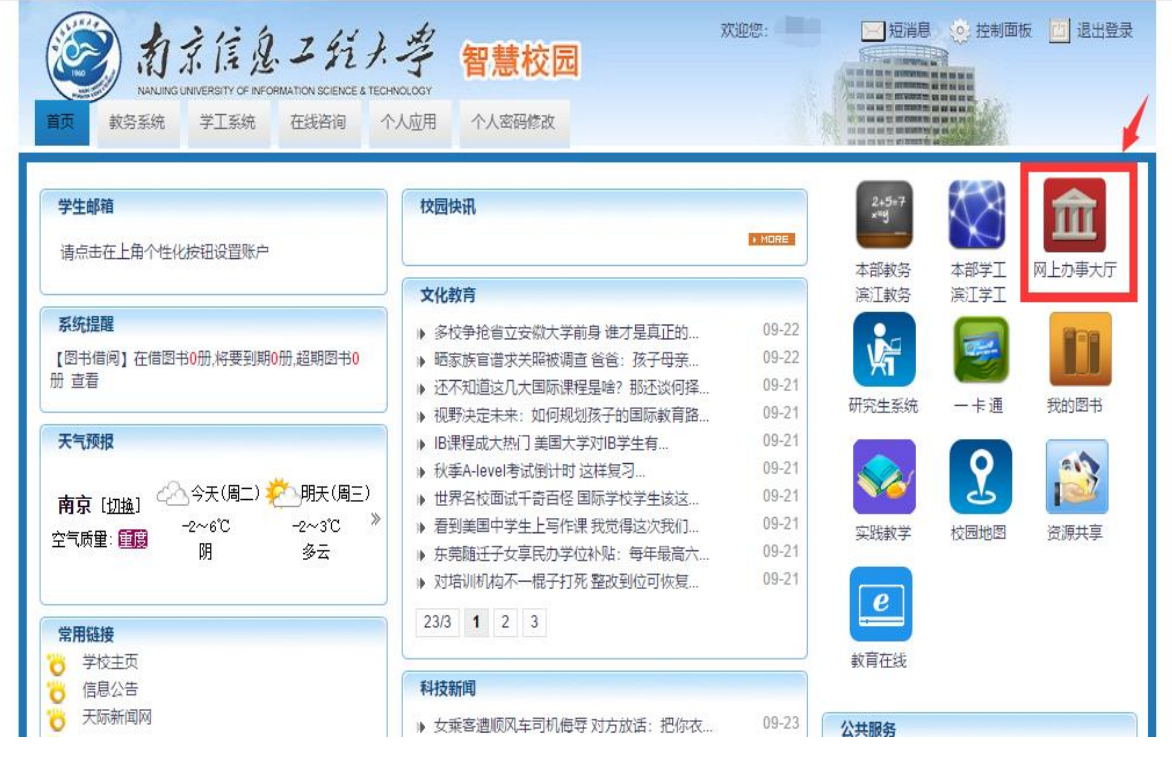

4、选择教务处--要申请的异动申请表,点击,并按照相应要求认真

填报。

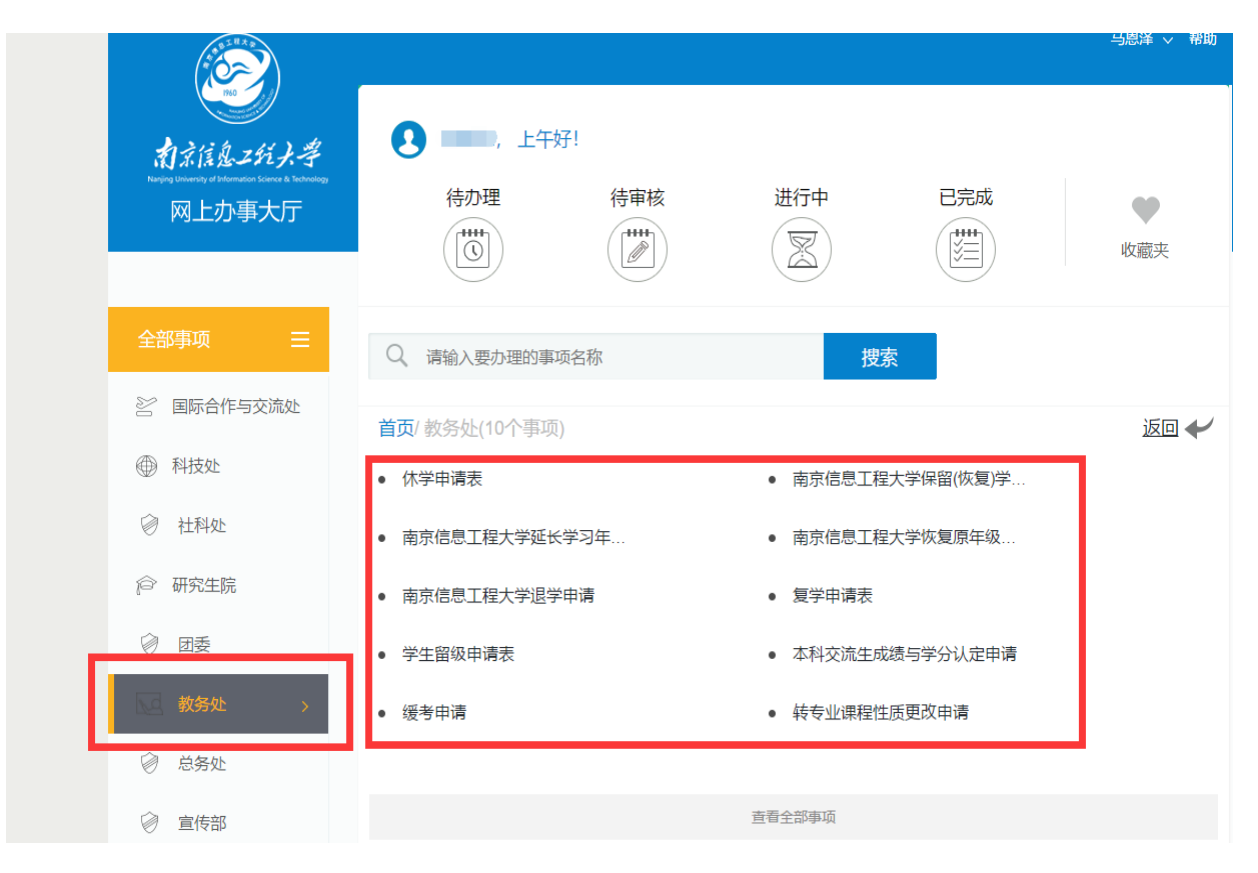

| 5、 | 申请表信息填报完毕后, | 请务必点击提交 |
|----|-------------|---------|
|    |             |         |

| 提交终止                                                                       |                      |         |          |         |      |  |  |
|----------------------------------------------------------------------------|----------------------|---------|----------|---------|------|--|--|
|                                                                            | 南京信息工程大学退学申请         |         |          |         |      |  |  |
|                                                                            | 姓名                   |         | ∉ 业      |         | 班 级  |  |  |
|                                                                            | 学号                   |         | 性别       | -请选择- ▼ | 籍贯   |  |  |
|                                                                            | 出生年月                 |         | 通讯地址     |         | 联系电话 |  |  |
|                                                                            |                      |         |          |         |      |  |  |
|                                                                            | 申请原因 个人书面申请书 凹个人书面申请 |         |          |         |      |  |  |
|                                                                            |                      | 家长同意签字书 | 则家长同意申请书 |         |      |  |  |
| <ul> <li>注:自愿退学学生填写此表,附详细申请报告及家长同意退学书面材料。</li> <li>正在填写/办理申请人填写</li> </ul> |                      |         |          |         |      |  |  |
|                                                                            |                      |         |          |         |      |  |  |

# 方法二、微信入口

## 1、 微信登录南京信息工程大学公众号

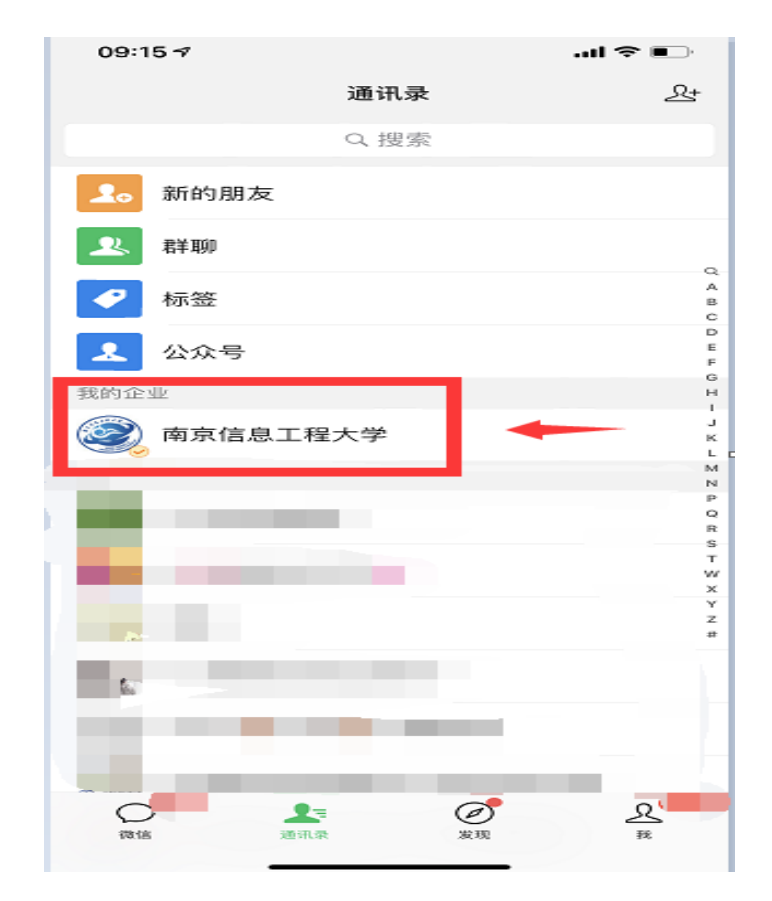

2、 登录网上办事大厅

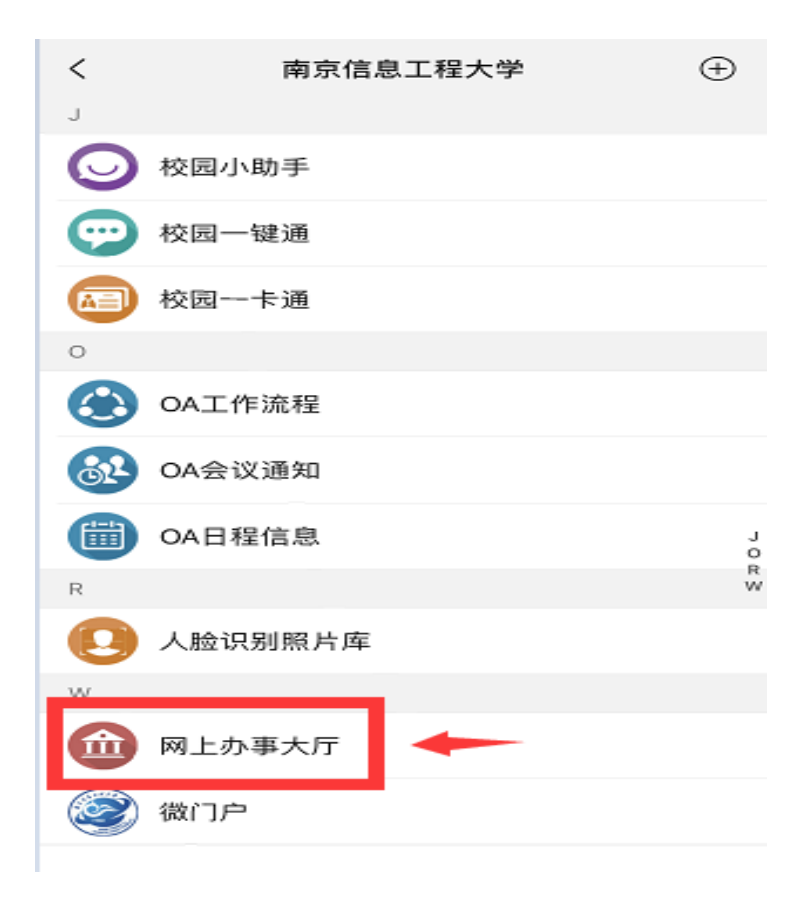

3、在全部事项中选择 07-教务处

| ×                                                         | 服务  |     |  |  |  |  |
|-----------------------------------------------------------|-----|-----|--|--|--|--|
| 📃 全部事项                                                    | 大学服 | ۹   |  |  |  |  |
| 待か理                                                       | 待审核 | 进行中 |  |  |  |  |
| 推荐事项<br>・信息公告置顶与对外发布申请<br>推荐理由: 新上线<br>面向对象:全体师生<br>か理时间: |     |     |  |  |  |  |

4、选择自己要办理的异动申请表,并认真填写。填写完毕,请务必 点击左上角的提交键。

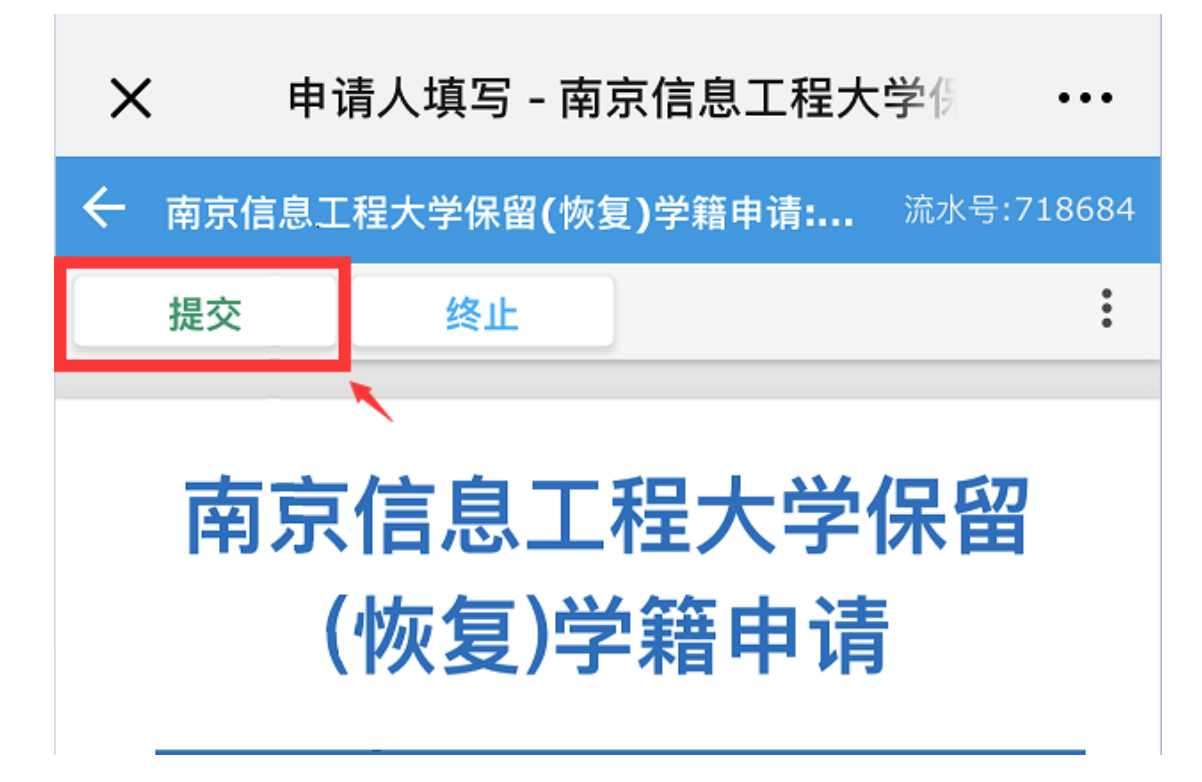